# How to Enrol in Courses $\star$

#### Accessing the Registration Module

- 1. Click on the "Enrol Here!" button in YU START. This will bring you to the Registration and Enrolment Module.
- 2. Log in to the Registration and Enrolment Module using your Passport York username and password.
- 3. Select the Fall/Winter 2019-2020 session.
- 4. Select the session program for which you are enrolling.
- 5. Answer the questions presented in the Registration and Enrolment Module.

**Note:** This system is generally down for maintenance for one to two hours each day, beginning at midnight.

#### Adding a Course

- 1. Click Add a Course.
- 2. Type the catalogue number into the "Add Course" field.
- 3. Click Add Course. The catalogue number, course number, and course title will display.
- 4. If this is the course you want to add, click **Yes**.

## Dropping a Course

- 1. Click **Drop a Course**.
- 2. Highlight the course you want to drop by clicking it.
- 3. Click **Drop Course.** The course number and course title will display.
- 4. If this is the course you want to drop, click Yes.

## Transferring a Course

Definition: Transferring between labs, sections, or tutorials of the same course in the same term.

- 1. Click **Transfer a Course**.
- 2. Type the catalogue number of the course you want to transfer into.
- 3. Click **Transfer Course**. The catalogue number, course number, and course title will display.
- 4. If this is the transfer you want, click **Yes**.

#### Exchanging a Course

Definition: Exchange a course you are currently in for a different one.

- 1. Click **Exchange a Course**.
- 2. Type the catalogue number of the course you want to add.
- 3. Highlight the course you want to drop by clicking it.
- 4. Click **Exchange Course.** The catalogue number, course number, and course title of both what you are adding and what you are dropping will display.
- 5. If this is the exchange you want, click **Yes**.

## Checking your Schedule for Errors

Before logging out of the system, you should:

- Cross-reference your course enrolments with the checklist you received in the and correct any errors.
- Click Plot My Timetable on the <u>Courses Website</u> to ensure that your course enrolments do not create any timetable conflicts. It is your responsibility to notice and resolve any such conflicts